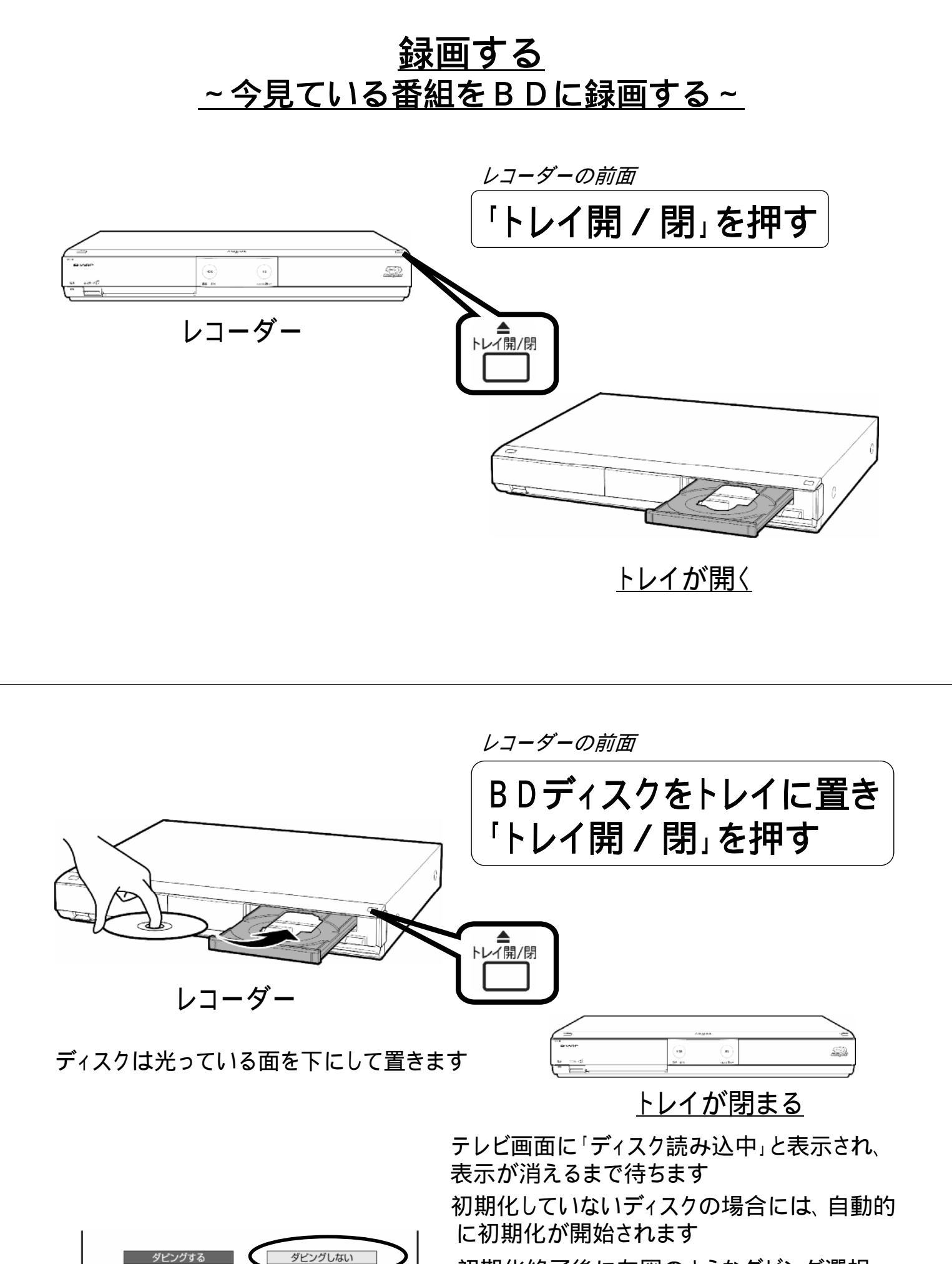

ダビング選択画面

初期化終了後に左図のようなダビング選択 画面が表示されますので、「ダビングしない」 を選んで「決定」を押します

レコーダーのリモコンを用意して

## BDランプが点灯するように 「BD/HDD」を押す

「BD/HDD」を押すたびに、本体のBDランプと HDDランプの点灯が切り換わります

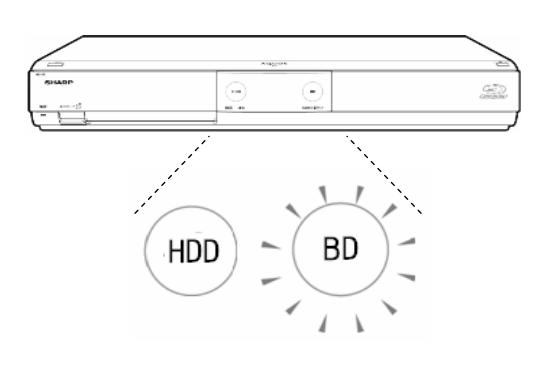

## <u>BDランプが白色に点灯する</u>

レコーダーのリモコン

録画したい放送の ボタンを押す

例:地上デジタル放送の場合は「地上D」を押す

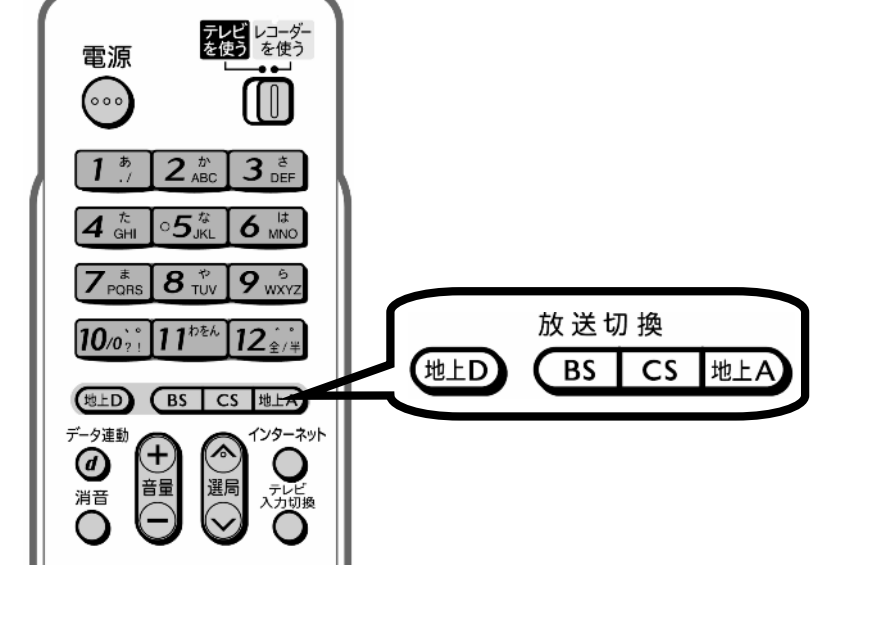

ホーム

再生。

**Ⅱ一**時停止 ■停止

SHARP

レコーダーのリモコン

▶ 見決!

録画停止

(ボップアッ

早戸

●録画

BD/HDD

<u>テレビ画面に選んだ放送が映る</u>

レコーダーのリモコン

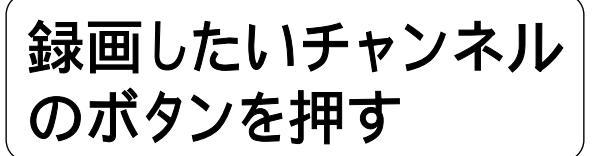

例:8チャンネルの場合は「8」を押す

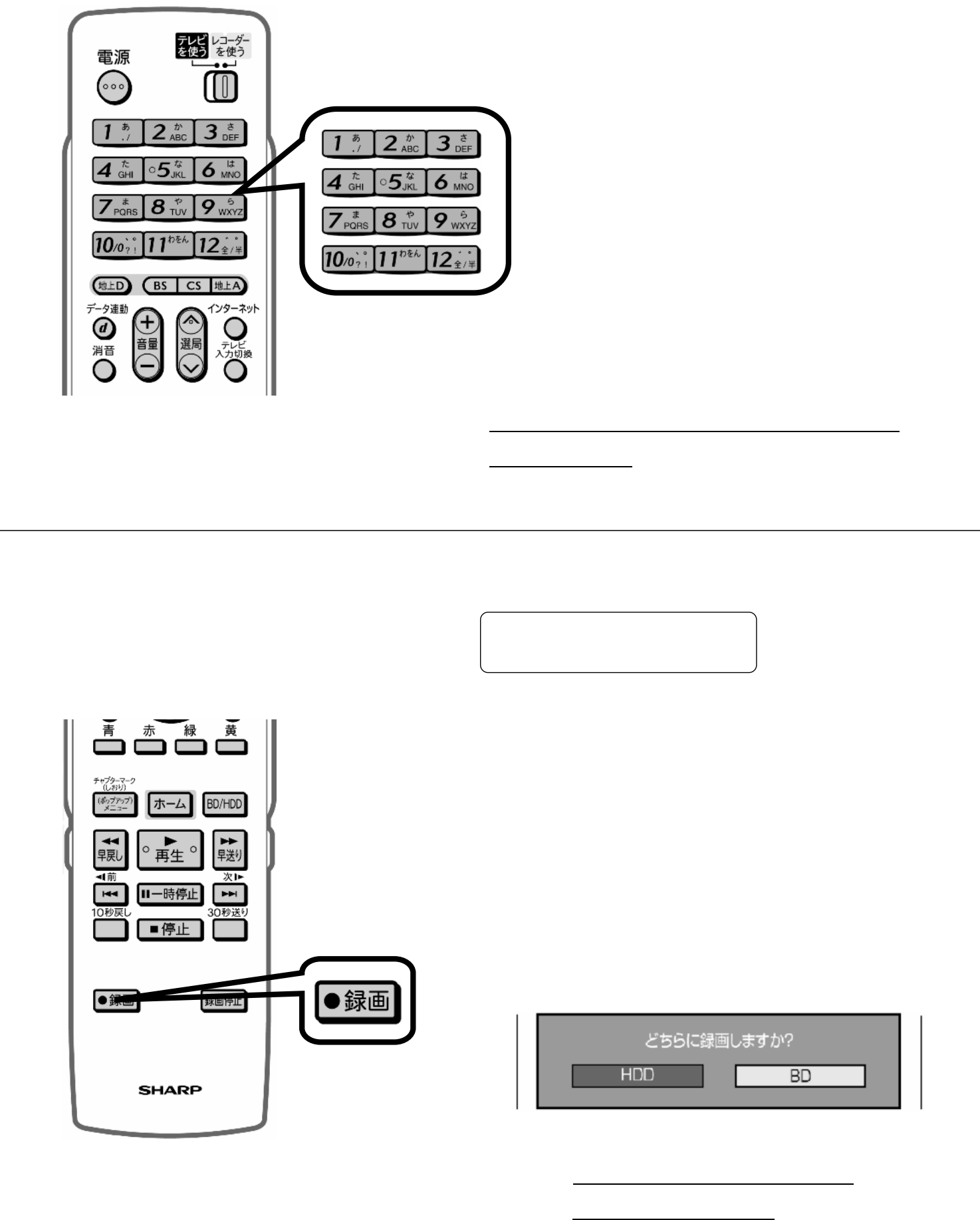

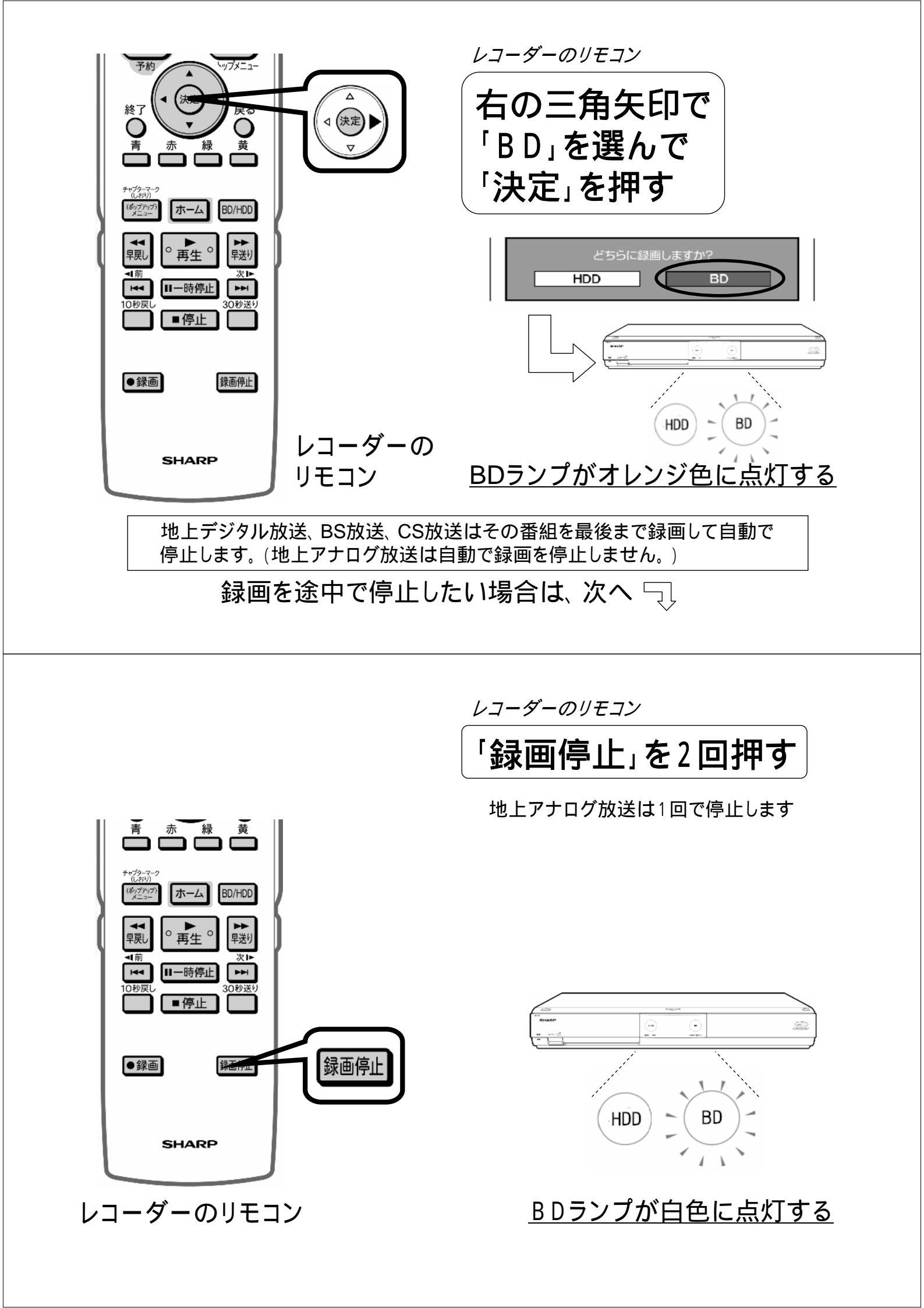